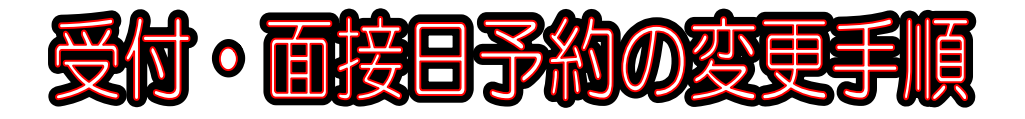

1 予約内容の変更手順

次の URL または QR コードより、大阪市行政オンラインシステムのサイトを開いてください。

【大阪市行政オンラインシステム URL】

https://lgpos.task-asp.net/cu/271004/ea/residents/portal/home

【大阪市行政オンラインシステム QR コード】

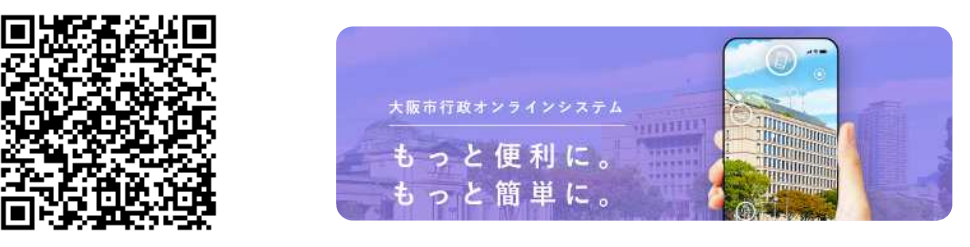

大阪市行政オンラインシステムのホーム画面より「ログイン」をクリック。

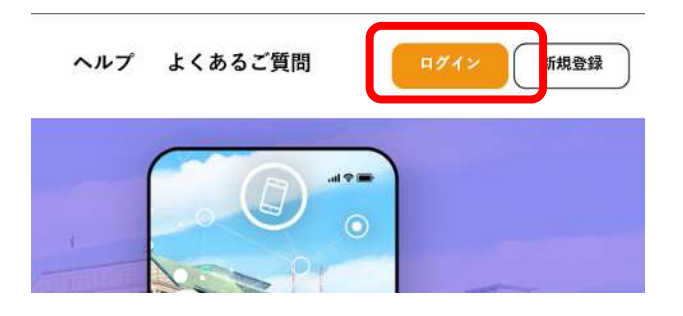

利用者 ID とパスワードを入力し「ログイン」をクリック。

| 利用者 [ | ) (メールア      | ドレス) 🕺 | <u> </u> |  |
|-------|--------------|--------|----------|--|
| パスワー  | - <b>२</b> 🚳 |        |          |  |
|       |              |        |          |  |
|       |              |        |          |  |

ログイン完了後、ホーム画面のマイページから「もっと見る」をクリック。

|   | マイページ                                         |
|---|-----------------------------------------------|
| U | 過去に申請した手続きの内容を確認することができます。申請後の確認もこちらからお願いします。 |
|   | もっと見る >                                       |

マイページの利用者メニューから「申請履歴一覧・検索」をクリック。

| J | 申請履歴の確認                              | / 保存した手続きの再開            |
|---|--------------------------------------|-------------------------|
|   | あなたがこれまでに申請した手続きの内容を確認することが<br>できます。 | 「あとで申請する」で保存された手続きの再開がで |
|   | 申請履歴一覧・検索 >                          | 保存した手続                  |

内容を変更したい申請を『申込番号から検索』か『申請履歴一覧』から選択する。

| 侧:12345678 | 検索  | 該当件数 1     | 件                |
|------------|-----|------------|------------------|
|            | / • | 込香号 (1997) | 2020年9月3日 14時52分 |
|            |     |            |                  |

申請の内容を確認し「この申請を取下げる」をクリック。確認画面が表示されるので「OK」 をクリック。

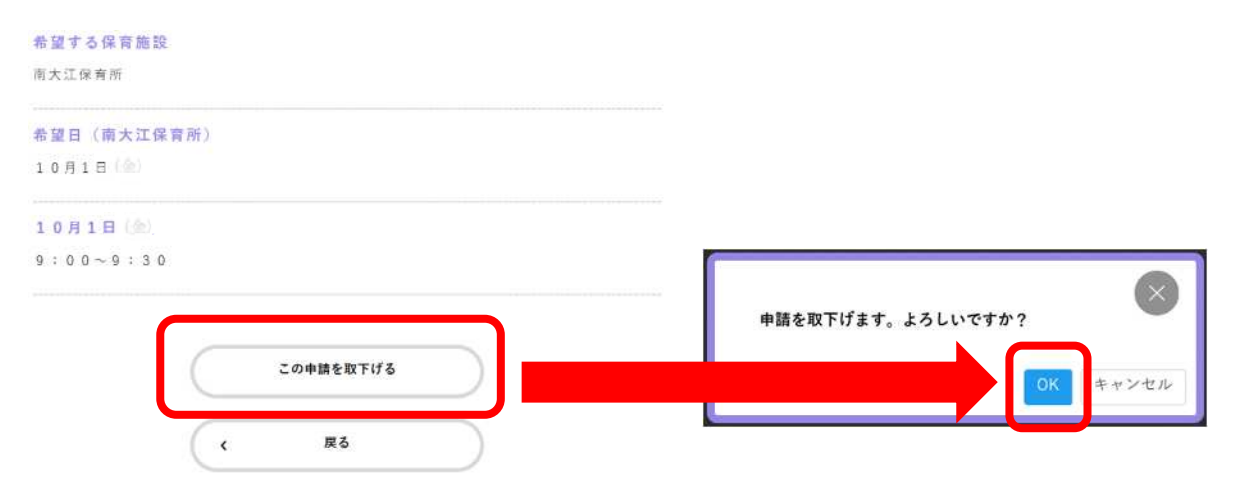

申請取下げが受理されるので「マイページへ戻る」をクリック。

| この申請  | を取下げました | 0        |        |          |   |
|-------|---------|----------|--------|----------|---|
| なお、申請 | 请内容は「マイ | ページ」からご確 | 認頂けます。 |          |   |
|       |         |          |        |          |   |
|       |         |          |        |          |   |
|       |         |          |        |          | _ |
|       |         |          |        | マイページに声ス |   |

再度、 の手順によりマイページの利用者メニュー「申請履歴一覧・検索」 申請履歴 一覧から取下げた申請を選択します。

| 川用者メニュー                              | 申請履歴一覧                       |
|--------------------------------------|------------------------------|
|                                      | 該当件数 1 件                     |
| () 申請ជ歴の確認                           | 申込番号: 2020年9月3日 11時57分       |
| あなたがこれまでに申請した手続きの内容を確認することが<br>できます。 | 「申請を取下げました                   |
| 由講羅羅一覧・検索 >                          | 【中央区】令和7年度 保育施設等入所申込受付·面接日予約 |

取下げた申請から前回の入力内容を活用して新規申請の登録が可能です。 (ページの下段「申請内容を活用して新しく申請する」をクリック。) 申請の内容詳細が表示されるので「次へ進む」をクリック。

10時30分~11時 申請內容を活用して新しく申請する く 戻る く 戻る く 戻る

申請の内容は前回入力したものがそのまま入力されているので、変更したい箇所のみ内 容を変更し、以降は新規申請と同様に画面の指示に基づき、受付予約を進めてください。 申請内容の確認画面が表示されるので内容を確認し「申請する」をクリック。 変更登録の手順は以上となります。